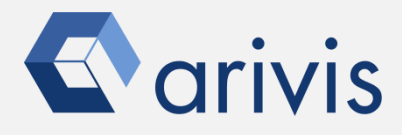

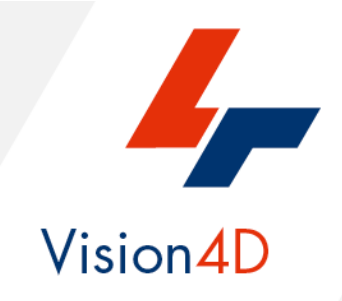

# **Application Note #32**

# How to perform : «Contrast limited adaptive histogram equalization (CLAHE)»

The application-note purpose is to guide the user in applying the contrast limited adaptive histogram equalization (CLAHE) algorithm. The CLAHE algorithm partitions the images into contextual regions and applies the histogram equalization to each one. This evens out the distribution of used grey values and thus makes hidden features of the image more visible. The full grey spectrum is used to express the image. Contrast Limited Adaptive Histogram Equalization, CLAHE, is an improved version of AHE, or Adaptive Histogram Equalization. Both overcome the limitations of standard histogram equalization.

# **Application Flowchart**

Python Script (Clahe)

## Index

- 1. Open the working dataset
- 2. Load the Python Script
- 3. Set the Script features
- 4. Run the Python Script

NOTE :

Clahe script requires the Anaconda3 package installed on you workstation. The OpenCV package can also be required.

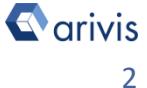

# **Application Flowchart:**

## 1. Open the working dataset on Vision4D

#### Step 1.1

Select the *Open*.. item from the file menu.

#### Step 1.2

Select the dataset from the file browser.

#### 4D Viewer 1 - arivis Vision4D 3.2.0

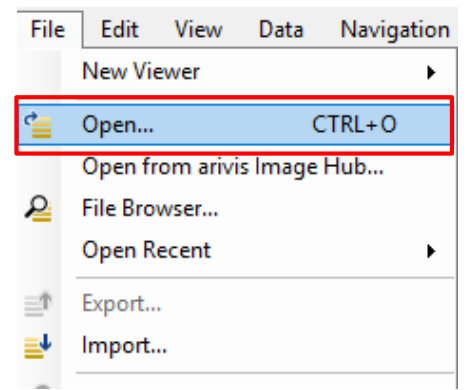

#### TIPS :

The dataset is visualized according to the current rendering setting parameters. Please refer to the (arivis Vision4D Help) for more details

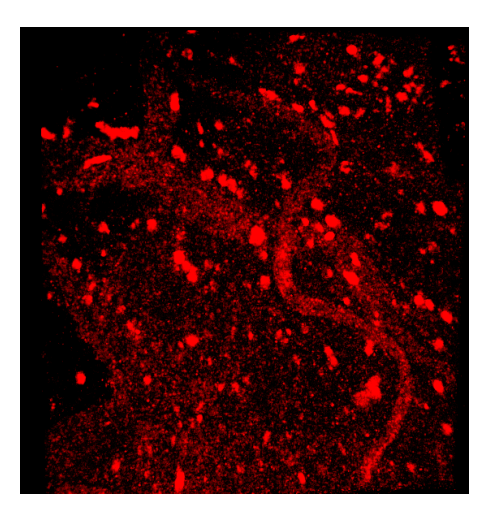

#### **DETAILS**:

The dataset is a multi dimensional, discrete, representation of your real sample volume. It can be structured as a Z series of planes (Optical sectioning) of multiple channels (dyes) in a temporal sequence of time points (located in several spatial positions).

Usually the dataset shows a single experimental situation ( a complete experiment can be composed by several datasets). The datasets are available as graphic files saved in plenty of file formats (standard formats as well as proprietary formats )

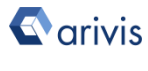

#### Application Note «Contrast limited adaptive histogram equalization (CLAHE)»

### 2. Load the Python Script

#### Step 2.1

Open Python Script Editor. From the «*Extra*» menu, select the «*Script Editor*» item

#### Step 2.2

Load the "*Clahe\_Rev5 (3\_4).py*" Python Script. Browse the folder on which the file has been saved

| Extras                  |                 | Window      | Help |
|-------------------------|-----------------|-------------|------|
| Ф                       | Preferences     |             |      |
| -12                     | Plug-in Manager |             |      |
| Ŀ                       | Task Monitor    |             |      |
| 1                       | Run Script      |             |      |
| 1                       | Sc              | ript Editor |      |
|                         |                 |             |      |
| Script Editor - Script1 |                 |             |      |

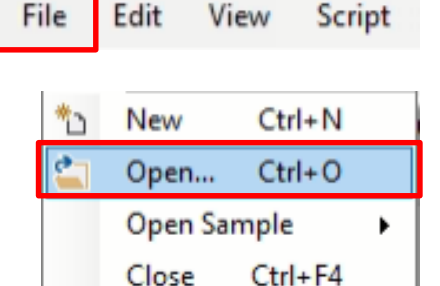

#### Python script code usage rights.

# NAME: Clahe - Automatic Histogram enhancement # FILE: Clahe Rev5(3\_4).py # REVISION : 1.1.0 - 2021/05/03 # AUTHOR : Maurizio Abbate # Copyright(c) 2021 arivis AG, Germany. All Rights Reserved. # Permission is granted to use, modify and distribute this code, # as long as this copyright notice remains part of the code. # # PURPOSE : Apply the Clahe algorithm to the ImageSet # Clahe = Contrast Limited Adaptive Histogram Equalization # # Tested for V4d Release : 3.4 -- tested on : 2021-05-03 # Uses Skimage and OpenCv2 library # ----- External Package Import ------#

The user has the permission to use, modify and distribute this code, as long as this copyright notice remains part of the code itself. *Copyright(c) 2021 arivis AG, Germany. All Rights Reserved.* 

#### NOTE :

Only the parameters located in the *"USER SETTING"* area can be modified. Don't change any other number, definition or text in the code outside this dedicated area.

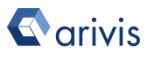

### **3. Set the Script features**

Some Clahe algorithm options can be set to optimize the results.

INPUT\_CHANNEL : Set the source channel to be equalized NOTE: Only one channel can be processed

OUTPUT\_CH\_CHANNEL : Set the output channel name

| #                                                    |                                                |  |  |  |
|------------------------------------------------------|------------------------------------------------|--|--|--|
| INPUT_CHANNEL = 0 # < Count start from 0 (Ch#1 == 0) |                                                |  |  |  |
| * Hame of the new channel (clane Storade)            |                                                |  |  |  |
| OUTPUT_CH_NAME = "Clahe_"                            |                                                |  |  |  |
| #                                                    |                                                |  |  |  |
| # options                                            |                                                |  |  |  |
| #                                                    |                                                |  |  |  |
| *                                                    |                                                |  |  |  |
| CLAHE_CV2 = True #                                   | True == Clahe using OpenCV2                    |  |  |  |
| HISTO STRETCH = True #                               | True == stretch the histogram of Skimage clabe |  |  |  |
|                                                      | The Deleven one historytam of brindge stand    |  |  |  |
| #                                                    |                                                |  |  |  |
| # BLOCK_NUMBER_X -> # of                             | X tiles                                        |  |  |  |
| # BLOCK NUMBER Y -> # of Y tiles                     |                                                |  |  |  |
| , , , , , , , , , , , , , , , , , , , ,              | 1 01100                                        |  |  |  |
| #                                                    |                                                |  |  |  |
| BLOCK NUMBER $X = 16$                                |                                                |  |  |  |
| BLOCK NUMBER $Y = 16$                                |                                                |  |  |  |
| CLID LINIT CUO - 20                                  | C Banga between 0 and 100                      |  |  |  |
| CETA FILLI CAS = $20$ #                              | < Range between o and 100                      |  |  |  |
| CLIP LIMIT SKIMAGE = 0.02                            | # < Range between 0 and 1                      |  |  |  |
| #                                                    |                                                |  |  |  |

The size of the used to compute the Clahe can be freely set. CLAHE\_CV2 : True set the OpenCV2 algorithm – False the Skimage one HISTO\_STRETCH : With the CLAHE\_CV2 == False sets the result stretching BLOCK\_NUMBER\_X = Sets the number of horizontal patches (tiles) used to compute the local equilization

**BLOCK\_NUMBER\_Y =** Sets the number of vertical patches (tiles) used to compute the local equization

*CLIP\_LIMIT\_CV2*: Clipping limit, normalized between 0 and 100 (higher values give more contrast). It is applied to the OpenCv2 algorithm

**CLIP\_LIMIT\_SKIMAGE**: Clipping limit, normalized between 0 and 1 (higher values give more contrast). It is applied to the Skimage algorithm

```
# -----
ACTIVE_PLANE = False  # True == active plane
ACTIVE_FRAME = True  # True == active time point
#
```

ACTIVE\_FRAME : If True, the Clahe is applied only to the active time point

ACTIVE\_PLANE : If True, the Clahe is applied only to the active Z plane

**C**arivis

#### **Application Note** «Contrast limited adaptive histogram equalization (CLAHE)»

### 4. Install the Anaconda3 package

Please refer to the Application Note #20 for more details

Once the Anaconda3 package has been correctly installed, the OpenCV module can be installed too.

From the Window menu, select the Anaconda Prompt

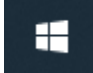

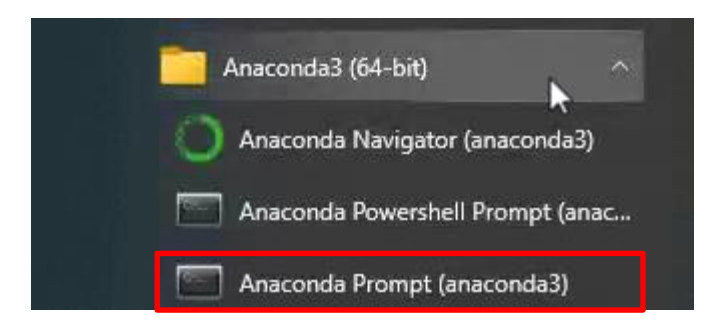

Digit «pip install opency-python» and press return.

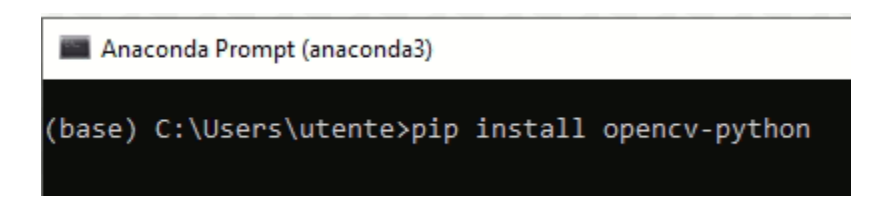

A message confirms the correct OpenCv installation

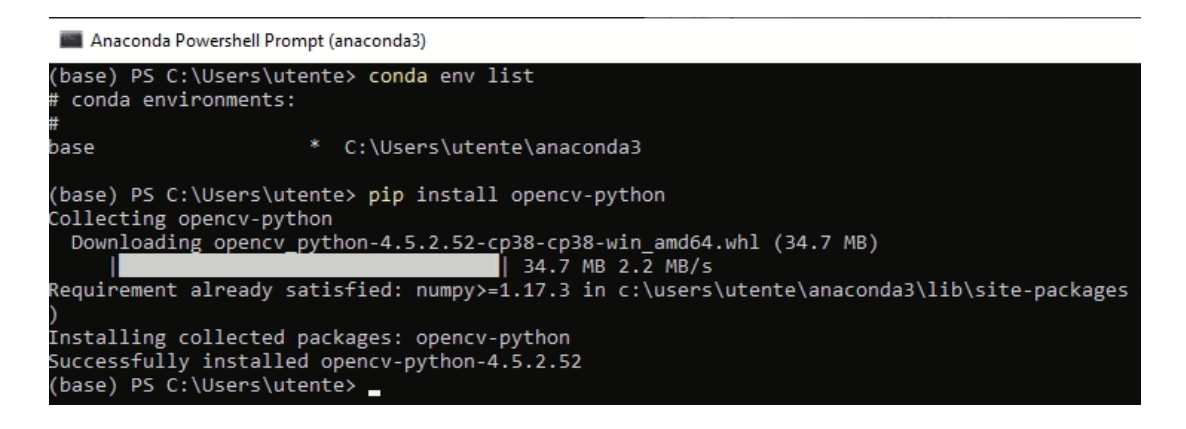

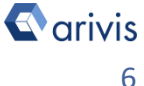

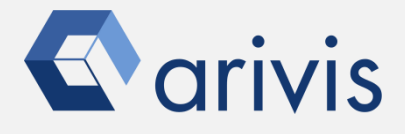

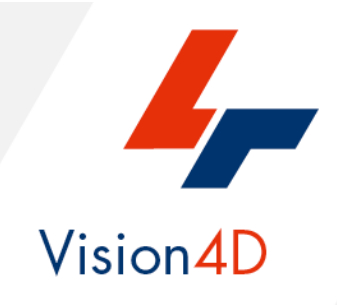

Contact the arivis local area sales manager to get more information about how to get the python script mentioned here.

Contact the arivis application support to receive additional technical details about the topic described in the application note, or how to adapt the application workflow to your requirements.

"The quantitative analysis of the images represents the art of transforming a visual sensation into its schematic and discrete form allowing its univocal description, classification and mathematical and logical interpretation of its spatial and temporal components"

> arivis AG, Am Kabutzenhof 21, 18057 Rostock, Germany

Email : support@arivis.com